**耿皞** 2007-07-13 发表

## H3C XE200与Avaya IPOffice互通典型配置

一、 组网需求: EP302采用SIP协议注册到XE200(下文简称XE)上, XE与Avaya IPO(型号IPOFFICE412,下文简 称IPO) 互通采用H.323协议,保证EP302和IPO下挂的Phone之间互通。 二、 组网图: EP302(9001)----SIP----XE200----H.323----Avaya IPO----Phone(1000) 三、 配置步骤: 在XE上配置EP302动态注册(省略EP302的配置),配置IPO为"局向网关"或者"网关"均可;在IPO上 配置XE为"网关",添加IP End-Points 的许可,许可的数量代表IPO与XE之间同时建立的呼叫连接的数 量。 1. XE上EP302的配置 [XE]location-server [XE-ls]gateway ep302a //EP302的ID [XE-Is]ip-address 1.1.1.1 //EP302的IP地址, 默认采用SIP协议 [XE-Is]subscriber #0 9001 //EP302的电话号码9001, XE统一放号 2. XE上IPO的配置(以下两种方式任选一种即可) 将IPO配置为office局向,设备类型为h323 gateway 2.1 [XE]location-server [XE-ls]office-group Avaya //局向组名称 [XE-ls-og-Avaya]office Avaya //局向名称 [XE-Is-og-Avaya Avaya]ip-address 1.1.1.2 //IPO 的IP地址 [XE-ls-og-Avaya Avaya]port 1720 //局向信令的端口号 [XE-Is-og-Avaya Avaya]device-type h323-gw //IPO局向类型为H.323网关 [XE-ls-og-Avaya Avaya] prefix 1000 //IPO下挂的电话号码 2.2 将IPO配置为gateway网关 [XE]location-server [XE-ls]gateway Avaya //网关名称 [XE-Is-gw-Avaya]ip-address 1.1.1.2 //IPO的IP地址 [XE-ls-gw-Avaya]device-status forever-up attachedPS xe200 //配置IPO的设备状态为"永久在线",即不需要IPO向XE注册 [XE-ls-gw-Avaya]device-type h323 //配置IPO设备类型为H.323 [XE-Is-gw-Avaya]call-signal ip-address 1.1.1.2 //IPO的呼叫信令地址

[XE-ls-gw-Avaya]prefix 1000 //IPO下挂的电话号码

## 3. IPO的相关配置

IPO的配置采用产品自身的图形客户端,在IPO上把XE配置成普通的网关即可。

3.1 登录IP Office manger 客户端软件

在PC上运行IP Office manger软件,以管理员身份成功登录,显示如下界面:

| IP Offices                                                                                                    | E IPOffic                                                                                                    | e_1                                                                                                    | Ľ · X     | <ul><li>✓</li></ul> |
|----------------------------------------------------------------------------------------------------|----------------------------------------------------------------------------------------------------|----------------------------------------------------------------------------------------------------|-----------|---------------------|
| <pre>% BOOTP (0)<br/>C Operator (3)<br/>IfOffice_1<br/>C System (1)<br/>C IfOffice_1<br/>C Ifoffice_1<br/>C Control Unit (3)<br/>C Control Unit (3)<br/>C C Control Unit (3)<br/>C C Control Unit (3)<br/>C C Control Unit (3)<br/>C C Control Unit (3)<br/>C C Control Unit (3)<br/>C C C Control Unit (3)<br/>C C C Control Unit (3)<br/>C C C C C C C C C C C C C C C C C C C</pre> | System LAN LAR DNS<br>LAN Settings Gatekeeper 1<br>IP Address<br>IP Mask<br>Primary Trans. IP Address<br>RIP Mode<br>Number Of DMCP IP Addresse<br>DMCP Mode<br>© Server C C1 | Voicemail Telep<br>Network Topology<br>192 168 42<br>255 255 255<br>0 0 0 0<br>Hone<br>Enable NAT<br>es 200 $\stackrel{+}{\longrightarrow}$<br>ient O Dia | hony LDAF | C Disable           |
| E Logical LAN (D)                                                                                                    |                                                                                                    |                                                                                                    |           |                     |

选择Line点击右键,选择【new】->【IP Line】。

1) 在"VoIP Line"中, 【line number】输入一个数字, 【Telephone number】中填写被叫号码描述 (此处只是作为信息说明,不影响呼叫路由), 【Incoming Group ID】使用默认的"0", 【Outgoing G roup ID】指定一个特定的组"1", 其它项保持默认即可。

| ×=                    |               | IP - Line 9        |      |
|-----------------------|---------------|--------------------|------|
| VoIP Line Short Codes | VoIP Settings |                    |      |
| Line Number           | 9 ÷           | TEI                | 0    |
| Telephone Number      | 9000          |                    |      |
| Incoming Group ID     | 0             | Outgoing Group ID  | 1    |
| Prefix                |               | Number of Channels | 20 🔅 |
| National Prefix       |               | Outgoing Channels  | 20 📫 |
| International Prefix  |               | Voice Channels     | 20 🔅 |
|                       |               | Data Channels      | 20 🕂 |

2) 在"Short Codes"中配置路由号码,即XE下挂的EP302电话号码,在【Code】中输入号码或者号码前缀,比如EP302电话是9001,则【Code】可以输入 "9XXX",代表以2开始的四位数号码;【Feat ure】中选择"Dial",指定【Line Group ID】为"1",对应 "VoIP Line"中的【Outgoing Group ID】。

| 2                  | <short code:0="">: Dial*</short> |   |
|--------------------|----------------------------------|---|
| Short Code         |                                  |   |
| Code               | 9яяя                             |   |
| Feature            | Dial                             | • |
| Telephone Number   | 9N                               |   |
| Line Group Id      | 1                                | • |
| Locale             |                                  |   |
| Force Account Code | Г                                |   |

3) "VOIP Settings"中用来配置XE的IP地址以及呼叫特性。在【Gateway IP Address】中输入XE的I P地址, 【Compress Code】用来设置编解码类型,通常选择"Auto",【H450 suport】项选择"none"; 在右侧打勾的选项中,只需勾选"Enable Faststart"和"out of band DTMF",其他项不选。

| <b>1</b>                                                     | IP - Line 9*                                |                                                                                                   |
|--------------------------------------------------------------|---------------------------------------------|---------------------------------------------------------------------------------------------------|
| VoIP Line Short Codes                                        | oIP Settings                                |                                                                                                   |
| Gateway IP Address<br>Voice Payload Size<br>Compression Mode | 172 - 31 - 12 - 43<br>0<br>Automatic Select | <ul> <li>✓ VoIP Silence Suppression</li> <li>✓ Enable Faststart</li> <li>✓ Local Tones</li> </ul> |
| H450 Support                                                 | None                                        | Enable RSVF     Out Of Band DIMF     Allow Direct Media Path     Voice Networking                 |
|                                                              |                                             | 🔽 Fax Transport Support                                                                           |

## 3.3 添加"Short Code"

此处添加的"Short Code"与"IP line"中的【Short Code】相对应,在【Code】中输入代码"9xxx",【Fe ature】选择"Dial",【Telephone】输入"9N",【line Group Id】为"1",对应 "VoIP Line"中的【Outgoi ng Group ID】。

| 11 Short Lode      | lozza |   |        |
|--------------------|-------|---|--------|
| Lode               | larr  |   | Cancel |
| Feature            | Dial  | • |        |
| Telephone Number   | an    |   |        |
| Line Group Id      | ۵     | • |        |
| Locale             |       | • |        |
| Force Account Code | F     |   |        |

## 四、 配置关键点:

本案例中采用的Avaya IPO版本不支持SIP协议,所以必须采用H.323协议与XE200互通。由于IPO不需要向XE200注册,所以在配置IPO为"Gateway"形式的时候,必须配置其设备状态为永久在线。